CAJViewer7.0 ユーザーマニュアル

2008年5月

動作環境:日本語 WindowsXP+Microsoft AppLocale 推奨

日本語 Windows2000/XP/Vista 動作確認済

\*日本語 Windows ではメニューが文字化けしますが、利用は可能です。

ここでは日本語 Windows XP でのインストールし、Microsoft AppLocale を使って利用する方法を紹介します。

《インストール》

CAJViewer7.0.exe をご利用のパソコンにダウンロードします。

ダウンロード URL: <u>http://www.toho-shoten.co.jp/cnki/download.html</u>

ダウンロードした CAJViewer7.0.exe をダブルクリックするとインストールが開始されます。

### 実際の画面

参考

Step1:インストールの開始

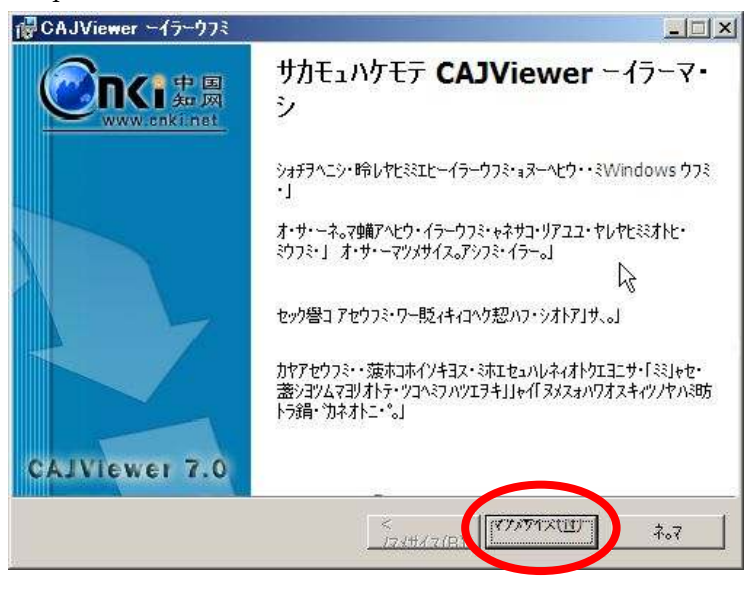

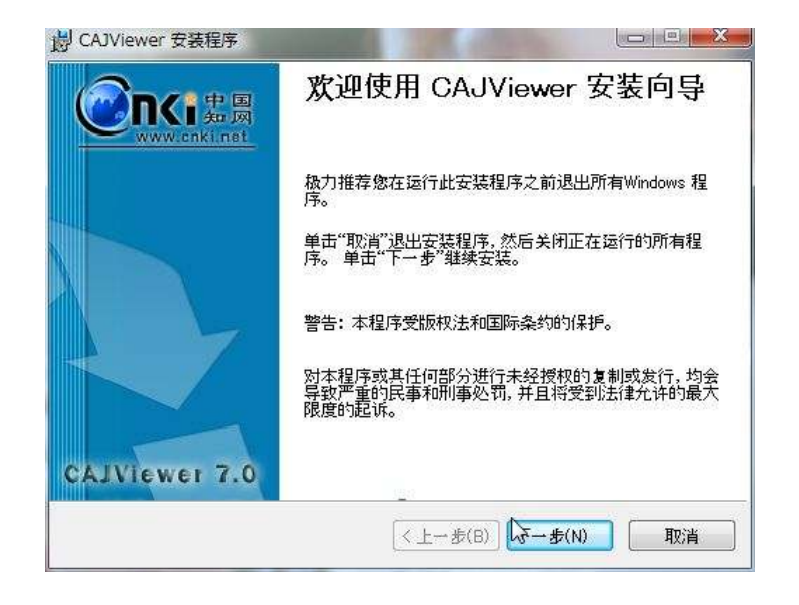

Step2:使用許諾のチェックです。

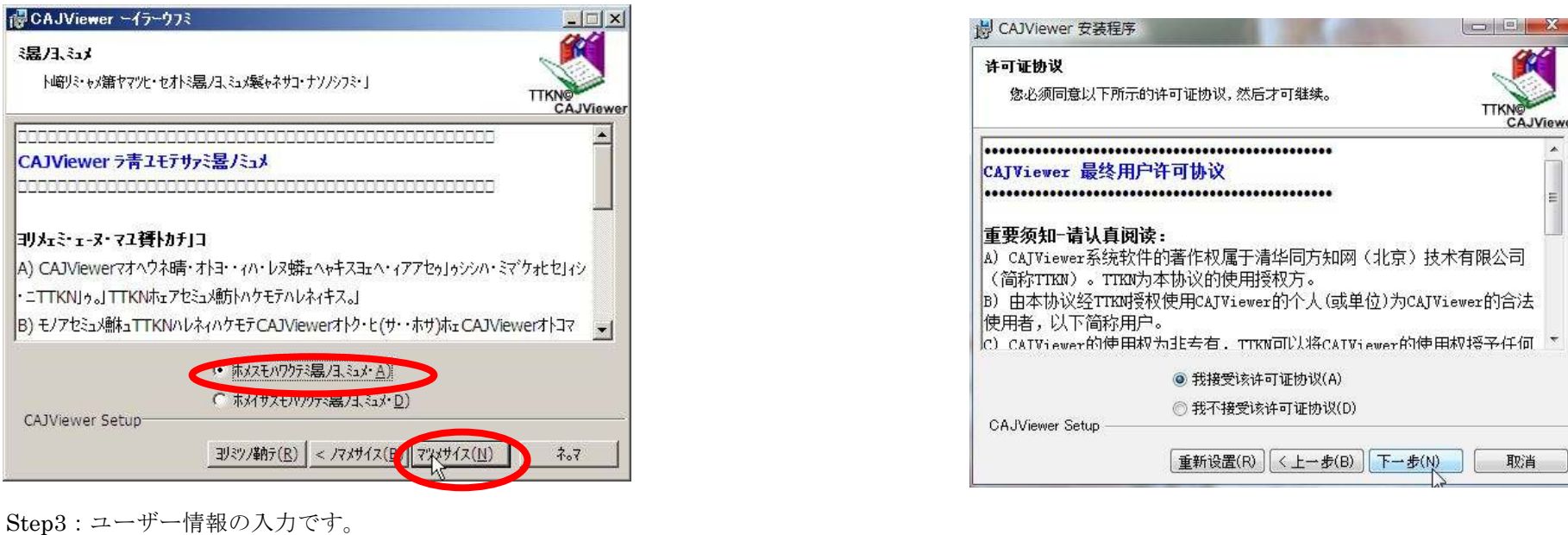

| テ <b>サァミナマ「</b><br>ヌ・菠・ヤマツミナマ「メヤ <sup>-</sup> | フ・ドサット嶋トーイラー。                                                                                                    |                                        |
|-----------------------------------------------|----------------------------------------------------------------------------------------------------|----------------------------------------|
|                                               |                                                                                                    | TTKNO                                  |
| ネォウニ( <u>N</u> )」コ                            | toho                                                                                                    |                                        |
| 才·赤サ( <u>O</u> )」コ                            | [toho]                                                                                                    |                                        |
| ソノメヤホェオアヌーモラ<br>・°モミクワタ棚アネィマ                  | ・サァサ・イマ昤テシニと笑いい、そテサァーイラーエとそう<br>イナソノホェと・ミモテサァーイラーユ管ヶノ靴テ。」 エとモラヨ                                                    | 「モテウフミ・トノ単カテ。」 ト崎リミ<br>Eテウフミ・トハウモテユ。」コ |
| ンノメヤホュオアヌーモ;<br>・℉ミクワタ棚アネィマ                   | サッサ・イマロやテジニと笑嘻トヒ・ミモテサァーイラーエヒモラ<br>イナソノホェヒ・ミモテサァーイラーユ窒り/動デ。」エヒモヲヨ<br>・<br>ハクモテアセサ嘻トネホコ本ネヒ(人)                        | ビモテウフミ・トノ事件テ。」トレロリミ<br>ビテウフミ・トハウモテユ。コ  |
| ソ/メヤホェオアヌーモ3<br>•℃ଽ୬ワ <b>⋟</b> ∰アネィマ          | サッサ・イマロテランニと美嶋トヒ・ミモテサァーイラーエヒモラ<br>イナソノホェヒ・ミモテサァーイラーユ第ッ/執テ。」エヒモヲヨ<br>・ ハクモテアセサ嶋トネホコホネヒ(人)<br>・ ス・アセネヒ( <u>M</u> )() | ₩〒テウフミ・トノ単門テ。」トレ盛リミ<br>Eテウフミ・トハウモテユ゜」コ |

# 全称は必須です。 使用本机的何人:ご利用 PC の 全てのユーザーアカウントで使 用する。 僅限本人:インストール実行時 のユーザーのみが使用する。

| □16息<br>诸输入以下信息」   | 以个人化您的安装。                                    | TTKN               |
|--------------------|----------------------------------------------|--------------------|
| 全称( <u>N</u> ):    | mhirosaka                                    | CAJVI              |
| 单位(_):             | tohol                                        |                    |
|                    |                                              | ß                  |
| 可以为当前用)<br>有管理员权限: | 为或共享该计算机的所有用户安装此应用程序<br>才可为所有用户安装这些设置。此应用程序的 | 序的设置。您必须具<br>约使用者: |
|                    | ◎ 使用本机的任何人(A)                                |                    |
|                    | ⑦ 仗限本人(M) (mhirosaka)                        |                    |
|                    |                                              |                    |

## Step4:インストールパスの確認です。

| @CAJViewer ~{テ~ウフミ                                                                                                    | 必要であれば「浏覧」をクリッ            | 尚 CAJViewer 安装程序                                                                                    |                        |
|----------------------------------------------------------------------------------------------------|---------------------------|----------------------------------------------------------------------------------------------------|------------------------|
| トソオトオリ            ム。ヤ・イラークテモラモテウフミ・トホトシ・シミ。」         TTKN<br>CAJViewer                                                                                  | クしてインストールパスを変更<br>してください。 | <b>目的地</b><br>选择安装该应用程序的文件夹。                                                                        | ТТКИ                   |
| ーイラーマ・シスォヤレメヤマツホトシ・シミョミーイラーCAJViewerオトホトシ・。」<br>ネ・ェーイラーオス二藩・トン・シミ」ャス・・サ・一菩対な。アーエナ・Jャネサコ・。キ・藩・トシ・シミ。」<br>ト聞ノメヤオ・サ・ーネ。マ朝アヘビウ・イラーマ・シJャム。ヤ・サーイラーCAJViewer。」 |                           | 安装向导将在以下文件夹中安装CAJViewer 的文件。<br>若要安装到其它文件夹,请单击"浏览"按钮,然后选择其<br>您可以单击"取消"退出安装向导,选择不安装CAJViewer<br>目的地 | CAJViewe<br>它文件夹。<br>。 |
| CAJViewer Setup          ٢٧/٢٠٠٠         ٢٧/٢٠٠٠           < /7x#/1xe)                                                                                  |                           | C¥Program Files¥TTKN¥CAJViewer 7.0¥<br>CAJViewer Setup<br>( 上一步(B) 〔                                |                        |

Step5:インストールタイプの選択です。

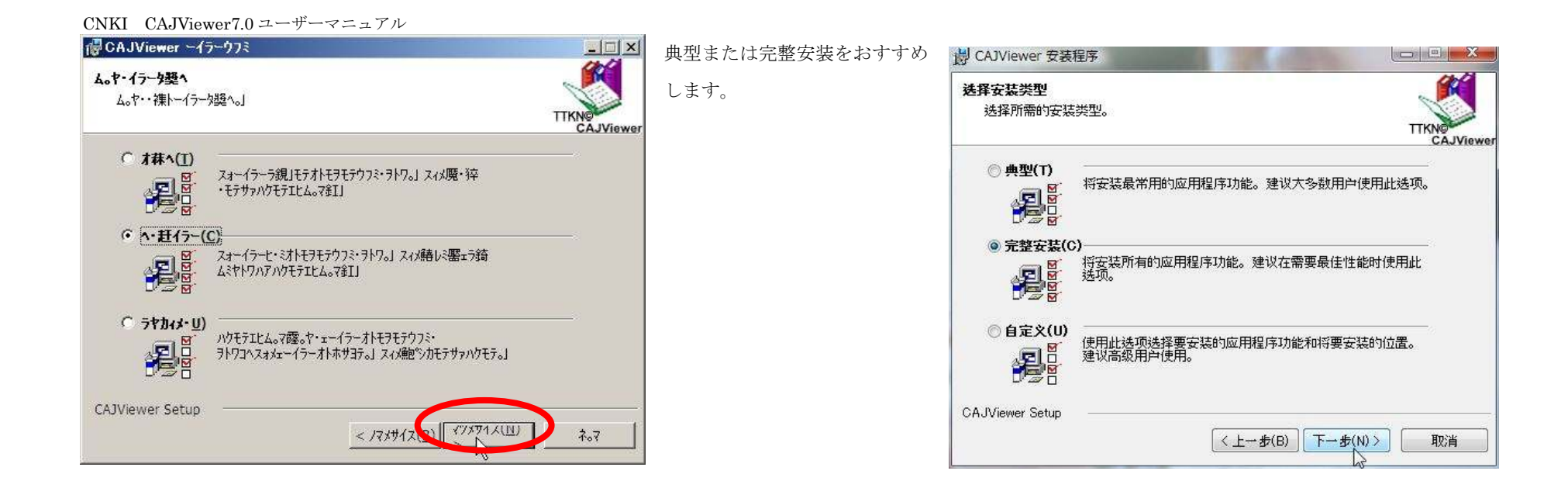

Step6:ショートカットの設定です。

| CNKI CAJViewer7.0 ユーザーマニュアル                                                                         |                            |                                                          |                        |
|----------------------------------------------------------------------------------------------------|----------------------------|----------------------------------------------------------|------------------------|
| @CAJViewer ~15~ウフミ                                                                                  | デスクトップ、タスクバーのク             | 😽 CAJViewer 安装程序                                         |                        |
| ソ・ソキスハス         マレエとム。ヤ・蜜ェフ時モオトソ・ソキスハス         TTKNA           ヤレエとム。ヤ・蜜ェフ時モオトソ・ソキスハス         TTKNA | イックメニューにショートカッ<br>トを作成します。 | <b>快捷方式</b><br>在此选择需要添加的快捷方式                             | TTKNS                  |
| <ul> <li>マレラダテ西マエエスイン・ンキスハス</li> <li>マレン・ング、セックエエスイン・ンキスハス</li> </ul>                               |                            | <ul> <li>☑ 在桌面上创建快捷方式</li> <li>☑ 在快捷工具栏创建快捷方式</li> </ul> |                        |
| CAJViewer Set<br>< 기기차방네고(만) [77)차방네고(민) 추~7                                                        |                            | CAJViewer Setup( 上一步(B)                                  | 〕<br>下→ <b>む</b> w> 取消 |

Step7:インストール完了です。

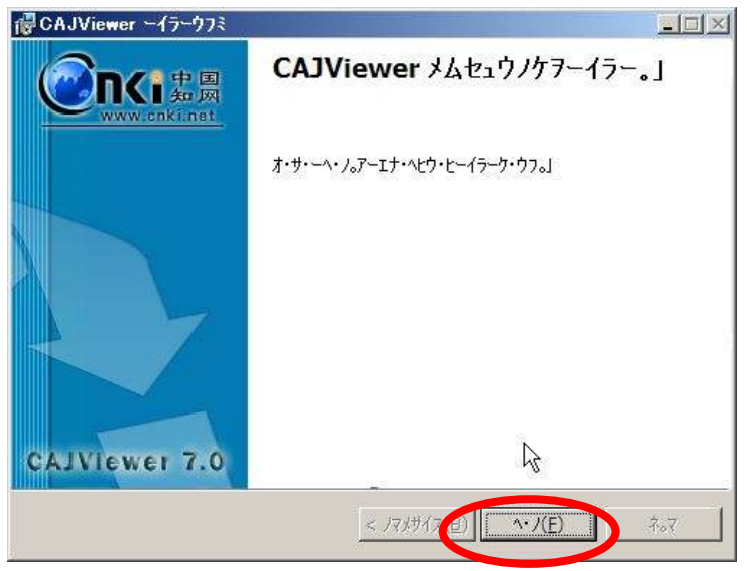

| 岗 CAJViewer 安装程序 |                             |
|------------------|-----------------------------|
| www.cnki.net     | CAJViewer 已经成功安装。           |
|                  | 单击"完成"按钮退出此安装过程。            |
| CAJViewer 7.0    | <br>(上一步(B) <b>完成(F)</b> 取消 |

《Microsoft AppLocale を使って文字化けを解消する》

日本語 Windows で利用する場合は、下図のようにメニューが文字化けしたままになります。そこで Microsoft AppLocale に CAJViewer7.0 を登録し、文字化け解消の方法をご案内します。

\* Microsoft AppLocale は Windos XP の未対応です。

\* Microsoft AppLocale のご利用方法、アプリケーションの登録方法などについてのご質問はご遠慮下さい。

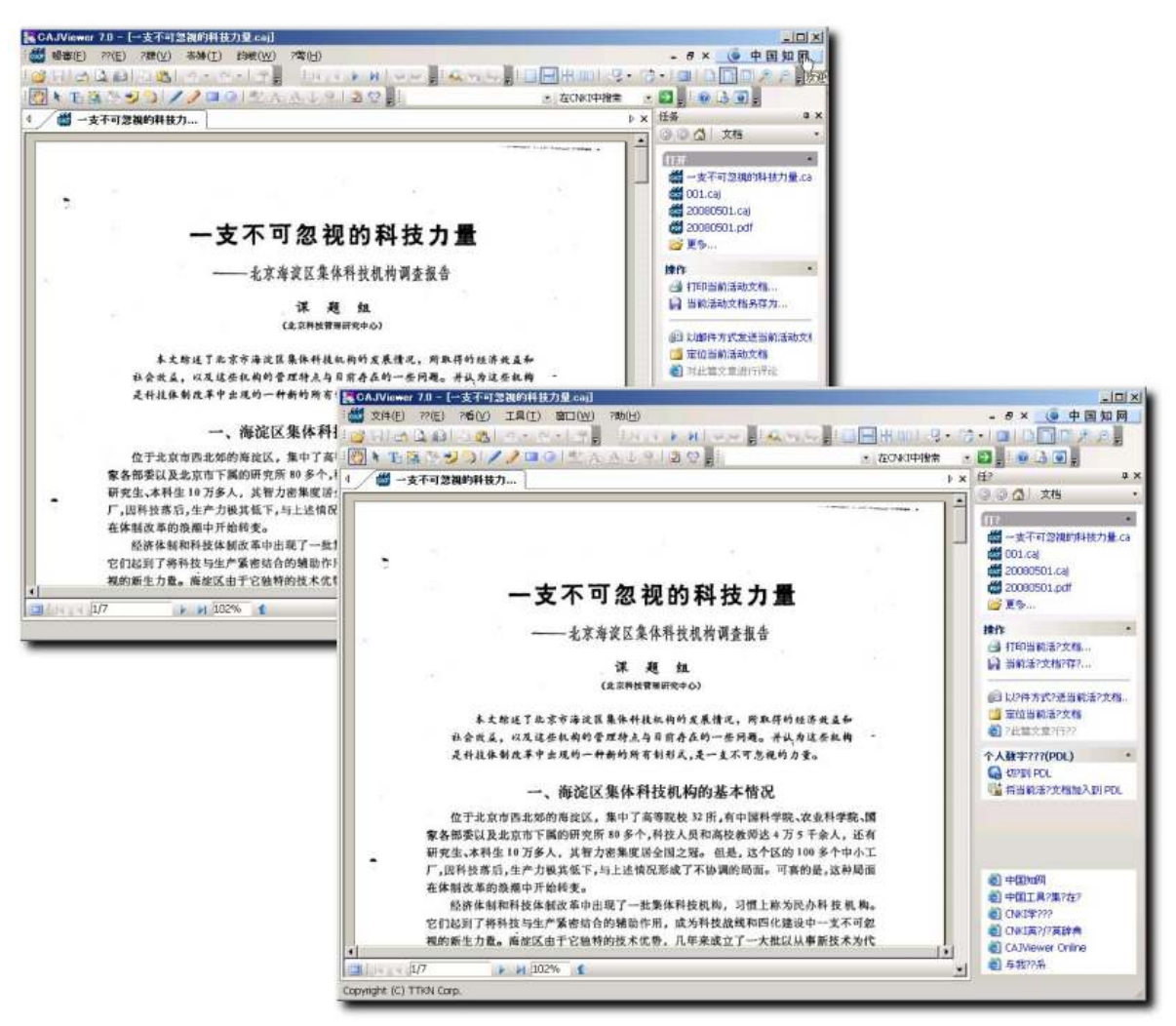

奥:日本語 WindowsXP で起動

手前:日本語 WindowsXP+ Microsoft AppLocale

いずれもメニューに文字化けがあります。

Step1: Microsoft AppLocale に登録した CAJViewer を起動する。

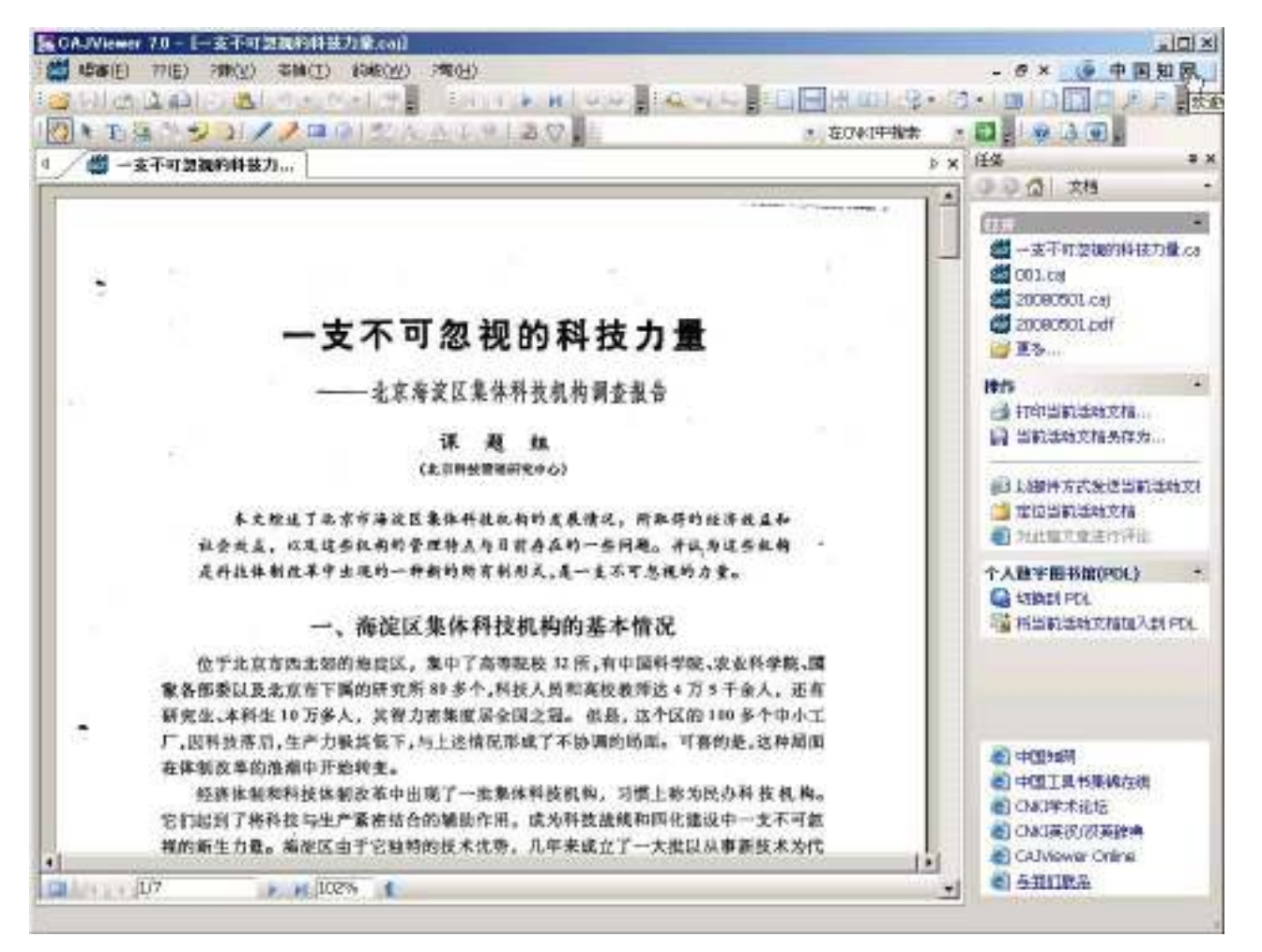

| KCAJViewer 7.0                        |                                                                                                    |                                                                                                    |                                                                      |
|---------------------------------------|----------------------------------------------------------------------------------------------------|----------------------------------------------------------------------------------------------------|----------------------------------------------------------------------|
| · 暖審(E) ??(E) ?!                      | 陳(⊻) 岺嬶(工) 鈞岥( <u>₩</u> )                                                                                                    | ?彆(且)                                                                                                    |                                                                      |
| । 😅 नि के छे।<br>। १९ ६ के छे छे<br>। | <del>咨读?(工)</del><br>扬?饱?意( <u>M</u> ) Ctrl+K<br>扬?饱??                                                                                            | <ul> <li>✓ 文件</li> <li>▶ Ⅰ</li> <li>▶ □</li> <li>▶ □</li> <li>♥ ⇒</li> <li>♥ ⇒<th></th></li></ul> |                                                                      |
|                                       | ?視気彫         Ctrl+0           ?嶋宮?膝         Ctrl+1           ?嶋宮?器         Ctrl+2           夏戝         Ctrl+Num +           ?彫         Ctrl+Num - | <ul> <li>✓ 查找</li> <li>✓ 搜索</li> <li>✓ 布局</li> <li>✓ 帮助</li> <li>✓ 任务</li> <li>定制(C)</li> </ul>                                                                                                    | ③ ④<br>①<br>評<br>注<br>】<br>】<br>】<br>】<br>】<br>】<br>】<br>】<br>】<br>】 |
|                                       | 授?<br>? <b>拐晍婆</b><br>使录 Ctrl+L<br>¥                                                                                                    |                                                                                                    |                                                                      |

メニューバーの  $(\mathbf{V}) \rightarrow (\mathbf{T}) \rightarrow \mathbb{c} \mathbb{h}$  (C) をクリックして「定制」メニューを表示 します。

| 工具条:<br>☑?? | 复位       |
|-------------|----------|
| ☑?峲<br>☑?彆  | 全部复位     |
|             |          |
| ☑ 铜要        |          |
| ☑暥審<br>☑漴嶕  |          |
|             | ■ 息子文未得子 |

| CAJView | er 7.0                         |
|---------|--------------------------------|
| ?       | 警告:所有的改动都将丢失!你真的想复位所有的工具条和菜单吗? |
|         |                                |

「定制」メニューの「工具条」タブを選 択し、「全部復位」をクリックします。

左の様なメッセージが表示されますの

で「はい」をクリックします。

| <b>⊻</b> ?? |  | 复位   |  |
|-------------|--|------|--|
| ☑?莉         |  | 全部复位 |  |
| ☑:⊑ ☑?跬     |  |      |  |
| ☑雌?协        |  |      |  |
| ☑晍嬊         |  |      |  |
| ⊻曖番<br>□浅帷  |  |      |  |
| I. 150 51   |  |      |  |

「関閉」をクリックして「定制」を終了 します。

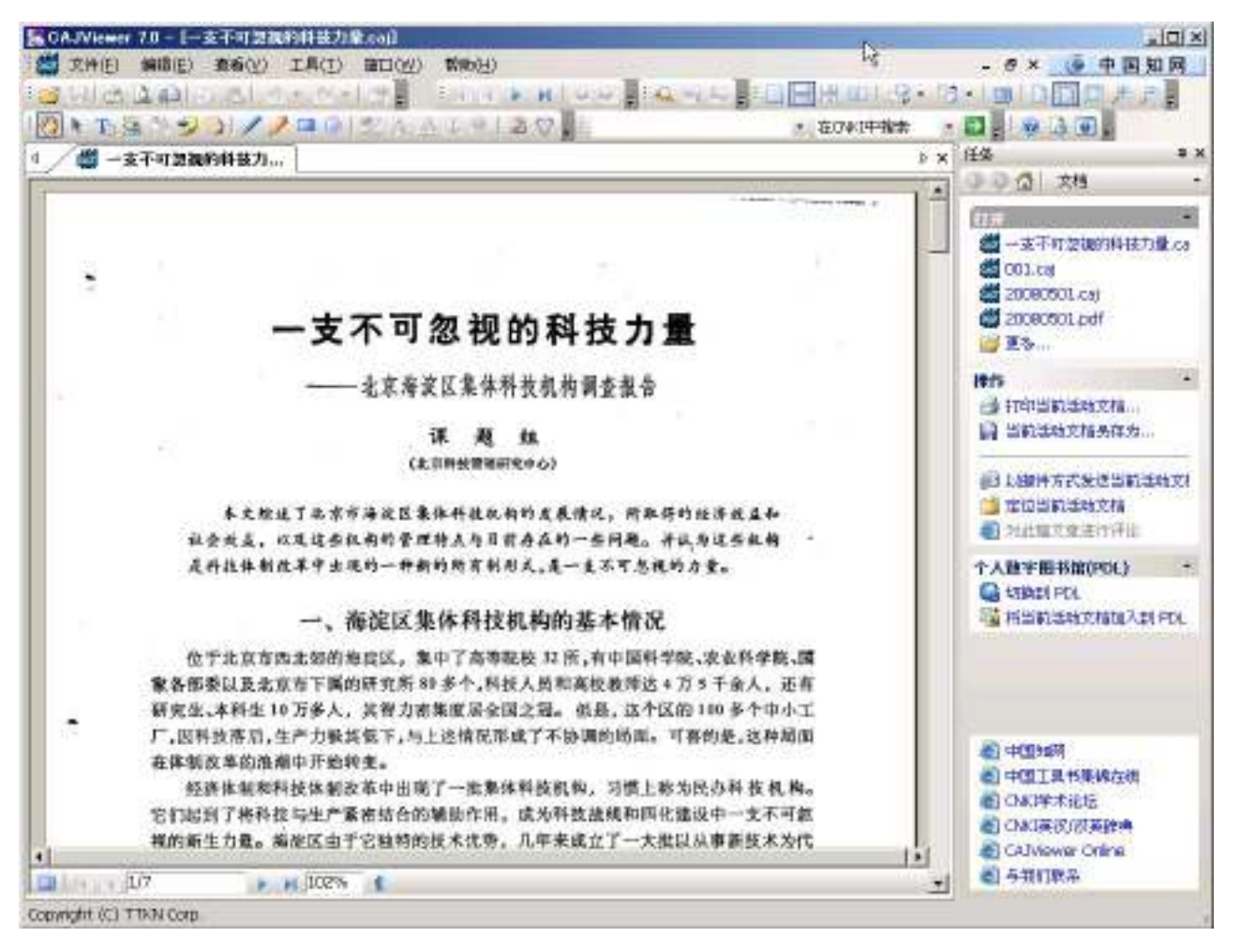

これでもニューの文字化けが解消され

ました。

| <b>«CAJVie</b> | wer7.0 のメニュー》 |          |                             |
|----------------|---------------|----------|-----------------------------|
| メニュー           | サブメニュー        | アイコン     | 機能                          |
| 文件             | 打开            | <b>2</b> | コンピュータ内の保存されているファイルを開きます。   |
|                | 关闭            |          | 閲覧中のファイルを閉じます。              |
|                | 保存            |          | 閲覧中のファイルを保存します。             |
|                | 别存为           | 1        | 閲覧中のファイルに名前を付けて保存します。       |
|                | 当前页别存为        |          | 閲覧中のページをテキストファイルで保存します。     |
|                | 导出所有标注到 Word  |          | 添加された標注を MSWord に出力します。     |
|                | 选择区域别存为       |          | 選択部分をテキストファイルで保存します。        |
|                | 选择区域发送至 Word  |          | 選択部分を MSWord に出力します。        |
|                | 加入到 PDL       |          | 閲覧中の文献を PDL(个人数字图书馆)に追加します。 |
|                | 发送邮件          | 0        | 閲覧中の文献を添付してメールとして送信します。     |
|                | 打印预览          | 3        | 印刷プレビュー                     |
|                | 打印            | <b>3</b> | 戶口吊山                        |
|                | 退出            |          | CAJViewer を終了する。            |
| 编辑             | 复制            | 11       | 選択部分をクリップボードにコピーします。        |
|                | 粘贴            |          | コピーされた部分を標注として貼り付けます。       |
|                | 撤消            | 5        | アンドゥ                        |
|                | 恢复            | C        | リドゥ                         |
|                | 当前页全选         |          | 閲覧中のページを全て選択します。            |
|                | 取消选择          |          | 選択を取り消します。                  |
|                | 搜索            | ~        | 閲覧中の文献内の文字を検索します。           |
|                | 前一结果          | 1        | 前の検索結果を表示します。               |
|                | 后一结果          | ₽        | 次の検索結果を表示します。               |
| 查看             | 工具栏           |          | メニューバーの表示、非表示を切り替えます。       |
|                | 定制            |          |                             |

| 编辑(E)<br>查看(V)<br>工具(T)<br>寄口(W)<br>帮助(H)<br>新建菜单<br>所有菜单项 | <ul> <li>メ闭(C)</li> <li>保存(S)</li> <li>另存为(A)</li> <li>当前页另存为</li> <li>导出所有标注到Word</li> </ul> |  |
|------------------------------------------------------------|-----------------------------------------------------------------------------------------------|--|
|                                                            |                                                                                               |  |

| CNKI | CAJViewer7.0 ユーザーマニュアル |             |
|------|------------------------|-------------|
|      | 状态栏                    |             |
|      | 显示标注                   | 2           |
|      | 知识元键接                  | 3           |
|      | 知识元类别                  |             |
|      | 目录                     |             |
|      | 页面                     |             |
|      | 标注                     |             |
|      | 实际大小                   |             |
|      | 适合宽度                   | 17          |
|      | 适合页面                   |             |
|      | 放大                     | <b>(</b> +) |
|      | 缩小                     | P           |
|      | 跳转                     |             |
|      | 第一页                    | 14          |
|      | 上一页                    | 4           |
|      | 下一页                    | *           |
|      | 最后一页                   | ÞI          |
|      | 数字定位                   |             |
|      | 前进                     | 4           |
|      | 后退                     |             |
|      | 页面布局                   |             |
|      | 单页                     |             |
|      | 连续                     | 1           |
|      | 对开                     |             |
|      | 连续对开                   | 出           |
|      | 顺时针旋转                  |             |
|      | 逆时针旋转                  | 1           |
|      | 下载信息                   |             |
|      | 文件属性                   | 1           |
|      | 全屏                     |             |
| 工具   | 手形                     | 3           |
|      | 文本选择                   | To          |
|      | 选择对象                   | R           |
|      | 选择图像                   | 5           |
|      | 文字识别                   | 34          |
|      | 书签                     | 2           |
|      | 注释                     |             |
|      | 直线工具                   | /           |

ステータスバーの表示、非表示を切り替えます。 文献中に添加して標注などの表示、非表示を切り替えま す。

文献の目次を表示します。(博士・修士論文など) ページツリーを表示します。 閲覧中の文献に保存されている標注を表示します。 100%表示します。 幅に合わせて表示します。 全体表示します。 拡大表示 縮小表示 ページ切替 最初のページを表示します。 1ページ前を表示します。 次のページを表示します。 最後のページを表示します。 ページを指定して表示します。 前の閲覧記録に戻ります。 次の閲覧記録に戻ります。 1ページを表示します。 2ページを連続して表示します。 2ページを横に並べて表示します。 画面を時計回りに転回します。 画面を反時計回りに転回します。 www.cnki.net のみに対応 全画面表示します。 ハンドツール 文字選択ツール 選択ツール 標注などを個別に選択する場合に利用し ます。 画像選択ツール OCR ツール 付箋ツール 註釈ツール 直線ツール

13

| CNKI CA | JViewer7.0 ユーザーマニュ                                                                                                    | アル                                                                                                    |                                                                                                    |  |  |
|---------|----------------------------------------------------------------------------------------------------|----------------------------------------------------------------------------------------------------|----------------------------------------------------------------------------------------------------|--|--|
|         | 曲线工具                                                                                                    | 1                                                                                                    | 曲線ツール                                                                                                    |  |  |
|         | 矩形工具                                                                                                    |                                                                                                    | 矩形ツール                                                                                                    |  |  |
|         | 椭圆工具                                                                                                    | $\bigcirc$                                                                                                    | 楕円ツール                                                                                                    |  |  |
|         | 文本编辑                                                                                                    |                                                                                                    |                                                                                                    |  |  |
|         | 高亮                                                                                                    | aby                                                                                                    | ラインマーカーツール                                                                                                    |  |  |
|         | 册除线                                                                                                    | A                                                                                                    | 取消線ツール                                                                                                    |  |  |
|         | 下划线                                                                                                    | A                                                                                                    | アンダーラインツール                                                                                                    |  |  |
|         | 添加知元键接                                                                                                    | Ű                                                                                                    |                                                                                                    |  |  |
|         | 添加为键接                                                                                                    | 2                                                                                                    |                                                                                                    |  |  |
|         | 清除所有标注                                                                                                    |                                                                                                    |                                                                                                    |  |  |
|         | 清除浏览信息                                                                                                    | M                                                                                                    | 閲覧中の文献に保存されている全ての標注を削除しま                                                                                                    |  |  |
|         |                                                                                                    |                                                                                                    | す。                                                                                                    |  |  |
|         | 切换到 PDL                                                                                                    |                                                                                                    | PDL に切り替えます。                                                                                                    |  |  |
|         | 参数设置                                                                                                    | St.                                                                                                    | CAJViwer の基本設定を変更できます。                                                                                                    |  |  |
|         | 设置参数                                                                                                    |                                                                                                    | ? ×                                                                                                    |  |  |
| 窗口      | <ul> <li>浏览</li> <li>邮件</li> <li>· 打印机</li> <li>· 烫色</li> <li>· 文件关联</li> <li>· 通用</li> <li>· 层叠</li> <li>平铺</li> <li>· 关闭所有窗口</li> <li>· 、 、 、 、 、 、 、 、 、 、 、 、 、 、 、 、 、 、 、</li></ul> | <ul> <li>☑示启动画面(S))</li> <li>☑即时显示图像工具栏(Q)</li> <li>☑显示"知网节"信息栏(k)</li> <li>☑关闭文件时保存浏览信)</li> <li>□退出时提示保存打开的;</li> <li>□允许屏幕取词(E)</li> <li>☑ 启动时自动加载用户自)</li> <li>•自动更新</li> <li>④从不检查(M)</li> <li>④每周(W)</li> </ul> | <ul> <li>              ● (B)<br/>文件列表(P)          </li> <li> <sup>定</sup>义搜索引擎(R)             <sup>管</sup>理(g)         </li> <li> <sup>●</sup> 毎天(D)         </li> <li> <sup>●</sup> 毎月(M)         </li> <li>             OK             <sup>★</sup>ャンセル         </li> <li>             校数の文献を重ねて表示します。             複数の文献を並べて表示します。             開いている全ての文献を閉じます。         </li> </ul> |  |  |
| 帮助      | CAJViewer 帮助<br>检查更新<br>中国知网<br>中国工具书集锦石<br>CNKI 学术论坛<br>CNKI 英汉 / 汉英<br>CAJViewer Onlin                                                                                                  | €线<br>E辞典<br>ne                                                                                                    | CAJViewer ヘルプ(中国語)<br>CAJViewer 自動更新機能<br>http://www.cnki.net/にアクセスします。<br>CNKI BBS                                                                                                    |  |  |
|         | ー」<br>秋日<br>秋示<br>关于 CAJViewer                                                                                                    |                                                                                                    |                                                                                                    |  |  |
|         |                                                                                                    |                                                                                                    |                                                                                                    |  |  |

# 《PDL(个人数字图书馆)》

ダウンロードした文献ファイルの管理ツールです。 独自の分類や文献に対するキーワードなどを設定できます。 \*日本語 Windows では正常に動作しない機能もございます。

| 合个人数字图书牌 2.0           |                                                                                                    |     |                                                                                                    |     |
|------------------------|----------------------------------------------------------------------------------------------------|-----|----------------------------------------------------------------------------------------------------|-----|
| · 文钟(E) (明明(E)         | (1905) #6(Y) 8#(A) IA(I) MA(H)                                                                                                    |     | (9 中国                                                                                                    | 知同  |
| I TO CO CO CO CO       |                                                                                                    |     |                                                                                                    |     |
| 0000000                | He ///C:/Documents%20and%20Gettings/inhirosaka.C + 😂 🕈 🚛 🖸 🔯 😆 🗖                                                                                                    |     |                                                                                                    |     |
| 4572                   | 支紙管理                                                                                                    |     | _                                                                                                    |     |
| 21167                  | 総合         作用         作用 |     | 任基<br>③ ④ ① 私本<br>[所有片型<br>●本历史                                                                                                    | • × |
|                        |                                                                                                    |     |                                                                                                    |     |
|                        | B902                                                                                                    | . × |                                                                                                    |     |
|                        | EB病毒対T細胞亜群CD45的調節作用.caj                                                                                                    | 1   |                                                                                                    |     |
| THOME                  | [118]<br>[AU7]                                                                                                    |     | <ul> <li>(1)中国知明</li> <li>(2)中国知明</li> <li>(3)中国江県特集県</li> <li>(3)中国江県特集県</li> <li>(3)中国和国家(10)中国和国家(10)中和国家(10)中和国家(10)中和国和国家(10)中和国和国家(10)中和国和国家(10)中和国家(10)中和国和国家(10)中和国和国家(10)中和国家(10)中和国和国家(10)中和国和国和国和国和国和国和(10)中和国和国和国和国和国和(10)中和国和国和国和国和国和国和(10)中和国和国和国和(10)中和国和国和国和(10)中和国和(10)中和国和(10)中和国和(10)中和国和(10)中和国和(10)中和国和(10)中和国和(10)中和(10)中和(10)+10)(10)+10)(10)+10)(10)+10)(10)+10)(10)+10)(10)(10)+10)(10)+10)(10)+10)(10)+10)(10)(10)+10)(10)+10)(10)+10)(10)(10)+10)(10)+10)(10)+10)(10)+10)(10)(10)+10)(10)+10)(10)+10)(10)(10)(10)(10)(10)(10)(10)(10)(10)(</li></ul> |     |
| 和出版机                   | Techen                                                                                                    |     | PDL Online                                                                                                    |     |
| EDR1%3                 | 8708404                                                                                                    | *1  | (1) 与我们联系                                                                                                    |     |
| Copyright (C) 1999-200 | 26, TTKN Corp.                                                                                                    | 9   | EESTALENES.                                                                                                    | 1   |

|                                                                                        | 節作用.caj j<br>人  |
|----------------------------------------------------------------------------------------|-----------------|
| 作者     文件路径 D:¥mhirosaka¥CNKI¥原文ファイル¥EB病毒対T細胞亜群CD45的調     注:帯 x 为必添项 保存                | 節作用.caj }       |
| 文件路径 D:¥mhirosaka¥CNKI¥原文ファイル¥EB病毒対T細胞亜群CD45的調<br>注:帯×为必添项 保存<br>着简<br>单位<br>关键词<br>摘要 | 新作用.caj }<br>关闭 |
| 注:带 * 为必添项 保存 精简<br>单位<br>关键词                                                          |                 |
| 单位<br>关键词<br>摘要                                                                        |                 |
| 关键词       摘要                                                                           |                 |
| 摘要                                                                                     |                 |
| 1101340                                                                                |                 |
| 000070                                                                                 |                 |
|                                                                                        |                 |
|                                                                                        |                 |
|                                                                                        | 1               |
| 英文题名                                                                                   |                 |
| 英文作者                                                                                   |                 |
| 英文摘要                                                                                   | 1               |
|                                                                                        | -               |

# 《CAJViewe 起動時の自動更新を停止する方法》

超順でインストールした場合、CAJViewerの起動時に自動更新のプログラムが開始されます。この機能を停止するには、CAJViewerで下記の操作を行ってください。

| Agent                                               |                                                                      |                                                                                                    |                                                                                                    | _                                                                                                    |
|-----------------------------------------------------|----------------------------------------------------------------------|----------------------------------------------------------------------------------------------------|----------------------------------------------------------------------------------------------------|----------------------------------------------------------------------------------------------------|
| File Name                                           | Size<br>113209                                                       | Version                                                                                                    | Description                                                                                                    |                                                                                                    |
| grade<br>files exist a new one<br>েটেমেণ্ড্রে<br>বি | a, are you s                                                         | ure you dow<br>いえ( <u>N</u> )                                                                               | inload it now?                                                                                                    |                                                                                                    |
|                                                     | Agen1 File Name autoupgrad grade files exist a new one files (30,00) | Agent File Name Size autoupgrad 113209 grade files exist a new one, are you s (1()) ()) ()) ()) ()) ()) ()) | Agent<br>File Name Size Version<br>● autoupgrad 113209 1,0,12<br>grade<br>files exist a new one, are you sure you dow<br>(d()(2)) ()()え(b) | File Name       Size       Version       Description         autoupgrad       113209       1,0,12         grade       Image: Size       Image: Size         files exist a new one, are you sure you download it now?       Image: Size         Image: Size       Image: Size         Image: Size       Image: Size <tr< th=""></tr<> |

CAJViewer を起動します。自動更新が始まったら「いいえ」「Abort」をクリックして停止させます。 本ソフトのメニューから

工具 → 参数设置 をクリックします。

| 置参数                                     |                                       |                         | ?        |
|-----------------------------------------|---------------------------------------|-------------------------|----------|
| 24                                      | 般                                     |                         |          |
| 浏览                                      | ☑ 退示启动画面(S)                           |                         |          |
| (ALL)                                   | ☑ 即时显示图像工具相                           | ≝Φ                      |          |
| 邮件                                      | ☑ 显示"知网节"信息相                          | ₩                       |          |
| 4                                       | ☑ 关闭文件时保存浏览                           | 総信息(B)                  |          |
| 打印机                                     | □ 退出时提示保存打获                           | 千的文件列表(P)               |          |
|                                         | ☐ 允许屏幕取词(E)                           |                         |          |
| 颜色                                      | □ □ □ □ □ □ □ □ □ □ □ □ □ □ □ □ □ □ □ | □自定义搜索引擎(R)             | 管理(G)    |
| 22                                      |                                       |                         |          |
| 文件关联                                    | 目初更新                                  |                         | 2        |
|                                         | ⊙ 从不检查(N)                             | <b>O</b> 每天( <u>D</u> ) |          |
| 通田                                      | ○ 毎周(\\))                             | O 毎月(M)                 |          |
| ALL ALL ALL ALL ALL ALL ALL ALL ALL ALL |                                       |                         |          |
|                                         | din .                                 |                         |          |
|                                         |                                       |                         | 500 1711 |
|                                         |                                       |                         |          |

表示されたメニューから

「通用」を選択し、下方の「自动更新」のラジオボタンを「从不检查(N)」に変更して、「OK」をクリックします。

以上で、操作は終了です。次回の起動時からは自動更新は起動しなくなります。